Программный комплекс «Квазар»

## Модуль «Журнал входящих сообщений СЭДО»

Руководство пользователя

2025

### Оглавление

| Описание модуля                               | 3 |
|-----------------------------------------------|---|
|                                               |   |
| Описание прав пользователей и ролей персонала | 4 |
|                                               | _ |
| Начало работы с модулем                       | 5 |
| Работа с журналом                             | 6 |
|                                               |   |
| Запрос в ФСС                                  | 1 |

### Описание модуля

Данный модуль предназначен для получения сообщений СЭДО<sup>1</sup>.

<sup>&</sup>lt;sup>1</sup> СЭДО – социальный электронный документооборот

# Описание прав пользователей и ролей персонала

Для доступа к модулю необходимо право пользователя «Журнал входящих сообщений СЭДО».

Роли персонала при работе с модулем не используются.

### Начало работы с модулем

Выберите модуль «Журнал входящих сообщений СЭДО».

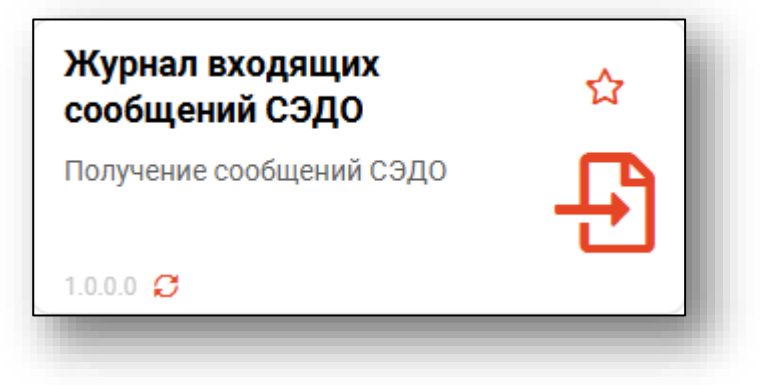

Будет открыто окно модуля.

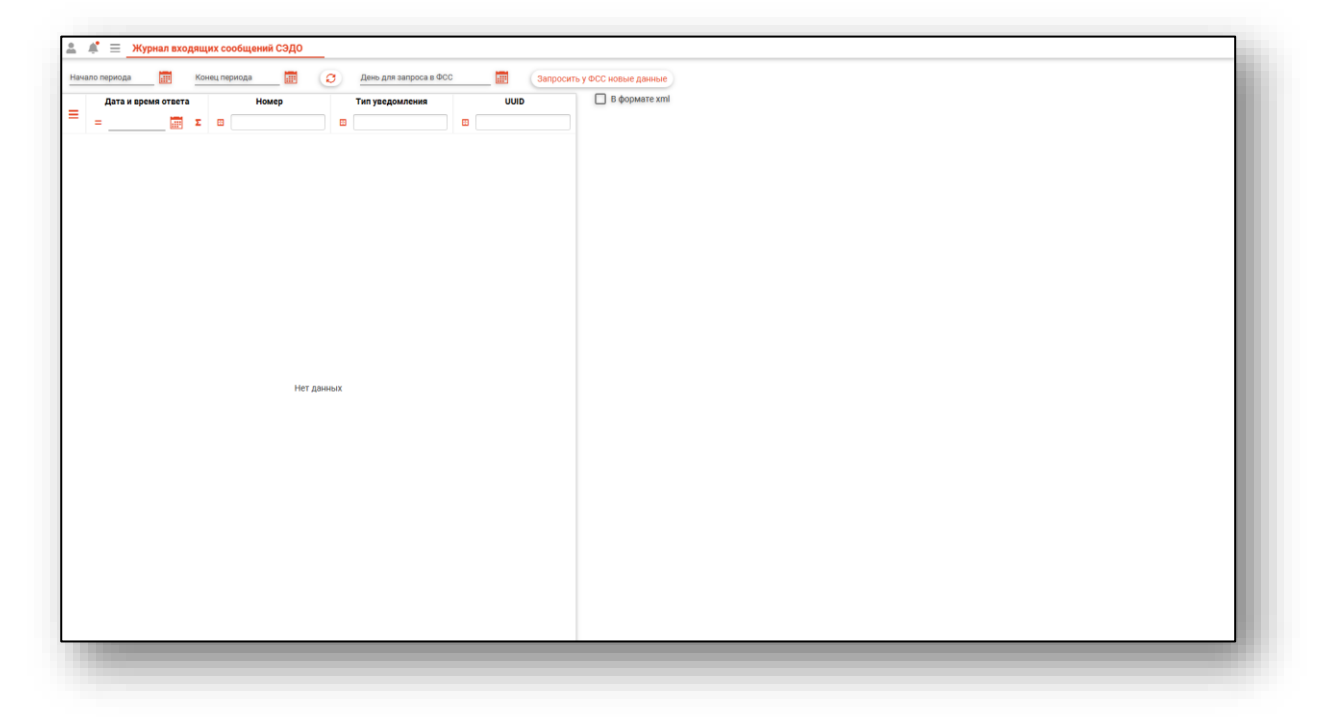

### Работа с журналом

Для загрузки журнала входящих сообщений СЭДО установите дату начала и окончания периода и нажмите на кнопку «Обновить журнал».

| начало периода           | дящих сообщений СЭДО<br>Конец периода | День для запроса в ФСС Запроса | осить у ФСС новые данные |
|--------------------------|---------------------------------------|--------------------------------|--------------------------|
| Дата и время ответа<br>= | а Номер<br>Σ 🖽                        | Тип уведомления UUID           | 🔲 В формате xml          |

В табличной части журнала будут отображены данные за выбранный период.

| ачало период<br>1.06.2025 | a<br>            | Коне<br>17.0 | ец период<br>06.2025 | a<br>🗰 | Ø   | День для запроса в Ф | сс    | Запросит            | гь у ФСС новые данные |
|---------------------------|------------------|--------------|----------------------|--------|-----|----------------------|-------|---------------------|-----------------------|
| Дат                       | а и время ответа | 1            |                      | Номер  |     | Тип уведомления      |       | UUID                | 🗌 В формате xml       |
| =                         |                  | Σ            | <b>E</b>             |        | E   |                      |       |                     |                       |
| 09.06.2                   | 025              |              | 1                    |        | 115 |                      | 123e4 | 1567-e89b-12d3-a457 |                       |
| 05.06.2                   | 025              |              | 3                    |        | 115 |                      | 123e4 | 4567-e89b-12d3-a456 |                       |
| 02.06.2                   | 025              |              | 2                    |        | 115 |                      | 123e4 | 4567-e89b-12d3-a456 |                       |
| 06.06.2                   | 025              |              | 3                    |        | 115 |                      | 123e4 | 4567-e89b-12d3-a456 |                       |

Для отображения сообщения об ошибке выберите нужное уведомление из списка одним кликом. Данные будут отображены в правой части журнала.

| 6.2025             | 17.06.2025 |       | День для запроса в ФСС | 📱 Запросить у ФСС новые данные                                                                                                    |
|--------------------|------------|-------|------------------------|----------------------------------------------------------------------------------------------------|
| Дата и время ответ | 1          | Номер | Тип уведомления U      | UUID B ¢opMare xml                                                                                                    |
| =                  | I          |       |                        | Tannar                                                                                                    |
| 09.06.2025         | 1          | 115   | 123e4567-e89           | 1890-12d3-8457 Данные уведомления:<br>Дата уведомления: 2025-03-03109-49-39.003+03.00                                                                                                    |
| 05.06.2025         | 3          | 115   | 123e4567-e89           | 189b-12d3-в456 Номер уведомления: 03032025-000004<br>Данные медицинской организации:                                                                                                    |
| 02.06.2025         | 2          | 115   | 123e4567-e89           | 189b-12d3-a456 Hastawere MC: 5/3 BO "BTK/T MF 1"<br>O/TPH: 1033600050142                                                                                                    |
| 06.06.2025         | 3          | 115   | 123e4567-e89           | идентификатор M0: 1.2.643.5.1.13.13.12.2.36.3410<br>Данные ЛН:                                                                                                    |
|                    |            |       |                        | Heading 14 spaceout allow     House 14 spaceout allow     House 14 spaceout allow |

При активной отметке «В формате xml» сообщение об ошибке будет отображено в формате xml.

| риода Конс<br>025 17.0 | ец периода<br>06.2025 | День для запроса в ФСС |                    | апросить у ФСС новые данные                                           |
|------------------------|-----------------------|------------------------|--------------------|-----------------------------------------------------------------------|
| Дата и время ответа    | Номер                 | Тип уведомления        | UUID               | 🗹 В формате xml                                                       |
| ΞΣ                     |                       |                        |                    | <notice></notice>                                                     |
| 9.06.2025              | 1                     | 115                    | 123e4567-e89b-12d3 | a457 <pre><noticedata></noticedata></pre>                             |
| 5.06.2025              | 3                     | 115                    | 123e4567-e89b-12d3 | a456 <pre><noticenumber>03032025-000004</noticenumber> </pre>         |
| 2.06.2025              | 2                     | 115                    | 123e4567-e89b-12d3 | <pre><modata> a456 <moname>5Y3 B0 *BFK∏ № 1*</moname> </modata></pre> |
| 5.06.2025              | 3                     | 115                    | 123e4567-e89b-12d3 | a456 <mold>1.2.643.5.1.13.13.12.2.36.3410</mold>                      |
|                        |                       |                        |                    | <pre><inidata></inidata></pre>                                        |

#### Запрос в ФСС

Для отправки запроса в ФСС заполните поле «День для запроса в ФСС» и нажмите на кнопку «Запросить у ФСС новые данные».

| Начи<br>01.0 | ▲ <u></u> <u></u> <u></u> <u></u> <u></u> <u></u> <u></u> <u></u> <u></u> <u></u> <del>, <u></u> <u></u> <u></u> <u></u> <del>, <u></u> <u></u> <u></u> <u></u> <u></u> <del>, <u></u> <u></u> <u></u> <u></u> <u></u> <del>, <u></u> <u></u> <u></u> <u></u> <u></u> <u></u> <u></u> <del>, <u></u> <u></u> <u></u> <u></u> <u></u> <u></u> <u></u> <u></u> <u></u> <u></u> <u></u> <u></u> <u></u></del></del></del></del></del> | урнал вхо,  | қона<br>17.0 | их сообщени<br>ец периода<br>16.2025 | асэдо | Ø   | День для запроса в ФСС<br>10.06.2025 |       | III Sanț          | осить у ФСС новые данные                                                                                                    |
|--------------|----------------------------------------------------------------------------------------------------|-------------|--------------|--------------------------------------|-------|-----|--------------------------------------|-------|-------------------|----------------------------------------------------------------------------------------------------|
| _            | Дата и в                                                                                                    | ремя ответа | _            | Ho                                   | лер   |     | Тип уведомления                      |       | UUID              | 🔲 В формате xml                                                                                                    |
|              | =                                                                                                    |             | Σ            |                                      |       |     |                                      |       |                   | Ланные                                                                                                    |
|              | 09.06.2025                                                                                                    |             |              | 1                                    |       | 115 |                                      | 123e4 | 567-e89b-12d3-a45 | 7 Данные уведомления:<br>Дата уведомления: 2025-03-03T09:49:39.003+03:00                                                                                                    |
|              | 05.06.2025                                                                                                    |             |              | 3                                    |       | 115 |                                      | 123e4 | 567-e89b-12d3-a45 | 6 Номер уведомления: 03032025-000004<br>Данные медицинской организации:                                                                                                    |
|              | 02.06.2025                                                                                                    |             |              | 2                                    |       | 115 |                                      | 123e4 | 567-e89b-12d3-a45 | Название МО: БУЗ ВО "ВГКЛ № 1"<br>6 ОГРН: 1033600050142<br>Ислигификатар МО: 1.2 642 5 1.12 12 12 0.26 2410                                                                                                    |
|              | 06.06.2025                                                                                                    |             |              | 3                                    |       | 115 |                                      | 123e4 | 567-e89b-12d3-a45 | 6 Данны Ли.<br>номер ЛН: 92000148089<br>димер ЛН: 92000148089<br>дий остудиник: Извещеев Вадим Георгеевич<br>должность: Специалист-эксперт<br>Телерон: +79225431298<br>Название подписанта:<br>аказание подписанта:<br>Василовсть подписанта:<br>Василовсть Подписанта:<br>Колонсоть подписанта:<br>Василове МВ<br>должность подписанта:<br>Василове МВ<br>должность подписанта:<br>Василове МВ<br>должность подписанта:<br>Василове МВ<br>должность подписанта:<br>Подписанта:<br>Василове МВ<br>должность подписанта:<br>Подписанта:<br>Василове МВ<br>должность подписанта:<br>Подписанта:<br>Василове МВ<br>должность подписанта:<br>Подписанта:<br>Подписанта:<br>Подписанта:<br>Подписанта:<br>Подписанта:<br>Подписанта:<br>Подписанта:<br>Навание Подписанта:<br>Подписанта:<br>Под |

В табличной части журнала будут отображены данные за выбранный день.